| Inhaltsverzeichnis                          | 1 |
|---------------------------------------------|---|
| Makroberichte erstellen - Nutzungsleitfaden | 2 |
| Vorbedingungen                              | 2 |
| Rollen und Rechte                           | 2 |
| Berichte auswählen                          | 2 |
| Makroberichte erstellen                     | 2 |
| Bericht als Makro kopieren                  | 2 |
| Makrobericht bereinigen                     | 3 |
| Makro-Zuordnung                             | 3 |
| Makro-Feldwertzuordnung                     | 4 |
| Makrobericht ausführen                      | 5 |

# Makroberichte erstellen - Nutzungsleitfaden

•Kategorie:HISinOne-Dokumentation

•Kategorie:Business Intelligence Analysen-Dokumentation

# Vorbedingungen

Dieser Artikel beschreibt die Reihenfolge der Schritte, welche Sie zum Erstellen eines Makroberichts durchführen müssen.

• Weitere Hintergründe und technische Details finden Sie hier: Berichtsentwicklung Makroberichte - HISinOne-BI

### **Rollen und Rechte**

| Funktion                   | Rolle                | Recht                        | Hinweis |   |
|----------------------------|----------------------|------------------------------|---------|---|
| HISinOne-BI administrieren | BI-Administrator/-in | cs.bia.standardreports.ADMIN |         | - |

### Berichte auswählen

Stellen Sie eine Liste der Berichte, welche das Makro aufrufen soll, zusammen und legen Sie jeweils auch die Selektionsparameter fest.

# Makroberichte erstellen

### Bericht als Makro kopieren

Wählen Sie zunächst einen geeigneten Bericht als Basis zum Erstellen des Makros aus, gehen Sie dann wie folgt vor:

| Maske kopieren<br>Sie sind hier: Startseite > Business Inte | elligence > Standardberichte > Administration > Masken verwalten > Maske kopieren - Berich | it erstellen |
|-------------------------------------------------------------|--------------------------------------------------------------------------------------------|--------------|
| Bericht erstellen: Maske kopi                               | eren                                                                                       |              |
| * zu kopierende Maske                                       | 160700 - Validierung Studierende (BI)                                                      |              |
| * Neue tid                                                  | 160740                                                                                     |              |
| * Neuer Name                                                | Makrobericht Validierung                                                                   |              |
| Erläuterung                                                 |                                                                                            |              |
|                                                             |                                                                                            |              |
|                                                             |                                                                                            |              |
| * Als Makro                                                 | ja v                                                                                       |              |
| Abschicken Zurücksetzen                                     |                                                                                            |              |

- 1. Öffnen Sie siehe standardReportsHisinone\_administrate\_bia -> Administration -> Masken verwalten -> Maske kopieren
- 2. Wählen Sie unter zu kopierende Maske den Bericht, welcher als Basis für das Makro dienen soll.
- Vergeben Sie eine passende Neue tid unter Berücksichtigung Ihrer Hochschulnummer, dem gewünschten Sachgebiet und einem ausreichenden Abstand zu vorhandenen Berichten (min. 20 Nummern freilassen für die Feldlds).

#### Makroberichte erstellen - Nutzungsleitfaden

- 4. Vergeben Sie einen neuen Namen, hilfreich ist es Makro/Macro im Titel zu verwenden.
- 5. In der Erläuterung können Sie den Bericht beschreiben.
- 6. Wählen Sie bei Als Makro: Ja.
- 7. Klicken Sie auf Abschicken.
- 8. Sie erhalten eine Übersicht über
  - die Zuordnung zum Sachgebiet,
  - die neu angelegte Maske,
  - die neu angelegten Felder.

# Makrobericht bereinigen

#### Zur Bearbeitung öffnen

- Entweder Sie klicken direkt nach dem Kopieren der Maske auf 🖋 Bearbeiten
- oder Sie öffnen die neu erstellte Maske:
  - 1. Öffnen Sie siehe standardReportsHisinone\_administrate\_bia -> Administration -> Masken verwalten -> Maske suchen
  - 2. Schränken Sie die Suche auf Nur Makroberichte suchen = Ja ein.
  - 3. Klicken Sie auf Abschicken.
  - 4. Klicken Sie im Suchergebnis bei Ihrer Maske unter Bearbeiten auf Searbeiten.

| Maskeninfo verwalten. 🤇 | D                                       |  |     |               |   |      |   |
|-------------------------|-----------------------------------------|--|-----|---------------|---|------|---|
|                         |                                         |  | ĸ . | <b>&gt;</b> > | 1 | d) D | ۶ |
| Tid                     | 160,660                                 |  |     |               |   |      |   |
| Name der Maske          | Validierung Studierende                 |  |     |               |   |      |   |
| Select-Statement        | Wird bei Makroberichten nicht genutzt!! |  |     |               |   |      |   |
| Spaltenlayout           | Wird bei Makroberichten nicht genutzt!! |  |     |               |   |      |   |
| Cleanup Statements      | Wird bei Makroberichten nicht genutzt!! |  |     |               |   |      |   |
| Erläuterung             | Prüfung von Studierendenzahlen          |  |     |               |   |      |   |
| Spezielles Frontend     | Alle 🗸                                  |  |     |               |   |      |   |
| Hinweistext             | Wird bei Makroberichten nicht genutzt!  |  |     |               |   |      |   |

#### Bearbeiten

- 1. Mit Klick auf Searbeiten öffnet sich ein neues Fenster Maskeninfo verwalten.
- 2. In der Maskeninfo kann der Inhalt nun extrem reduziert werden:
  - Tid und Name der Maske bleiben bestehen.
  - Das Select-Statement leeren, hier können ' -- Kommentare ' eingefügt werden.
- Spaltenlayout und Cleanup Statements leeren.
- Unter Erläuterung und Hinweistext können Beschreibungen ergänzt werden.
- Wählen Sie unter **Spezielles Frontend**, ob der Bericht auch unter der neuen Angular-Oberfläche aufrufbar sein soll.
- 1. Klicken Sie anschließend auf 🗎 Speichern.

#### Felder prüfen

- 1. Öffnen Sie siehe standardReportsHisinone\_administrate\_bia -> Administration -> Masken verwalten ->Felder -> Feld suchen
- 2. Wählen Sie unter Feld der Maske den neu angelegten Makrobericht.
- 3. Klicken Sie auf Abschicken.
- 4. Sie erhalten eine Liste mit allen Feldern (Selektionsparametern) des Berichtes.
- 5. Sie können die vorhandenen Felder hier bearbeiten und ausblenden.
- 6. Wenn Sie Felder löschen möchten, wechseln Sie nach: -> Administration -> Masken verwalten -> Felder -> Feld löschen .

### Makro-Zuordnung

Fügen Sie dem Makrobericht beliebig viele Unterberichte oder auch Untermakros hinzu, welche vom Bericht aufgerufen werden sollen.

- 1. Öffnen Sie siehe standardReportsHisinone\_administrate\_bia -> Administration -> Masken verwalten -> Maske suchen.
- 2. Schränken Sie die Suche auf Nur Makroberichte suchen = Ja ein.
- 3. Klicken Sie auf Abschicken.
- 4. Wählen Sie den Makrobericht, für den Sie **Makro-Zuordnungen** vornehmen wollen und klicken Sie in der entsprechenden Spalte auf *P* Bearbeiten.
- 5. Es öffnet sich ein neues Fenster Makros und Masken.
- 6. Klicken Sie auf **Neuen Datensatz anlegen**, es werden Ihnen die Felder zum Einfügen einer neuen Makro-Maske angezeigt, füllen Sie die entsprechenden Felder:
  - Makro-Maske: wählen Sie hier den aktuellen Makrobericht.
  - Zugeordnete Maske: wählen Sie hier einen Bericht, den das Makro aufrufen soll.
  - Aktiv: wählen Sie zwischen 'Aktiv = 1' und 'nicht Aktiv = 0'.
  - Sortiernr. bestimmt die Reihenfolge, in der die einzelnen Berichte aufgerufen werden.
  - Schleifenrelation: siehe Schleifenfunktion.
  - Schleifen-Feldname: siehe Schleifenfunktion.
  - Feld-Vorbelegung: steuert die Vorbelegung der Felder und wird unter bearbeitet.
- 7. Klicken Sie auf *⊙* Einfügen.
- 8. Sie sehen nun alle vorhandenen Makro-Zuordnungen für diesen Bericht.

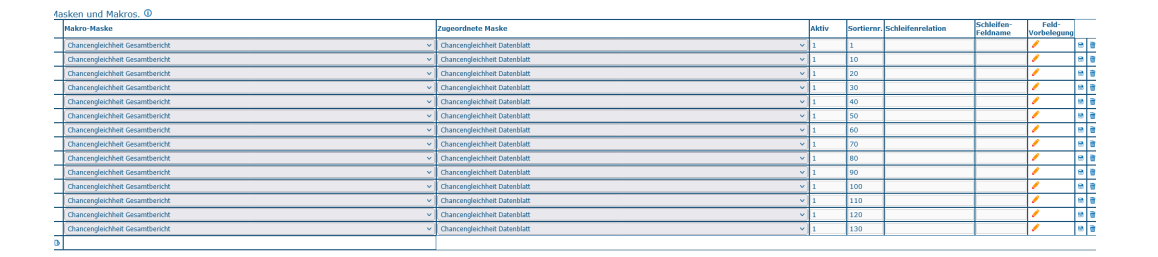

# Makro-Feldwertzuordnung

Fügen Sie den Unterberichten beliebig viele Feldwertzuordnungen hinzu.

#### Zuordnung über Maske öffnen

- 1. Öffnen Sie siehe standardReportsHisinone\_administrate\_bia -> Administration -> Masken verwalten -> Maske suchen.
- 2. Schränken Sie die Suche auf Nur Makroberichte suchen = Ja ein.
- 3. Klicken Sie auf Abschicken.
- 4. Sie sehen eine Liste aller Makroberichte, wählen Sie hier den gewünschten Bericht.
  - Zuordnung über Makro
    - 1. Klicken Sie in der Spalte **Makro-Zuordnung** auf *P* **Bearbeiten**, um zunächst eine Übersicht über alle ungeordneten Berichte zu erhalten.
    - 2. Klicken Sie nun auf **Feld-Vorbelegung**, um das Fenster **Feld-Vorbelegung von Makro-Masken** zu öffnen.
    - Direkte Zuordnung
      - 1. Klicken Sie in der Spalte Makro-Feldwert Zuordnung auf *P* Bearbeiten, um direkt das Fenster Feld-Vorbelegung von Makro-Masken zu öffnen.
- 5. Im Fenster Feld-Vorbelegung von Makro-Masken sehen Sie alle bereits vorhandenen Zuordnungen.
- 6. Klicken Sie auf **Neuen Datensatz anlegen**, es werden Ihnen die Felder zum Einfügen einer neuen Feldwertzuordnung angezeigt, füllen Sie die entsprechenden Felder:
  - Makro-Maske: Auswahl des übergeordneten Makroberichtes
  - Sortiernr.: Zuordnung des Unterberichts zum Feldwert
  - Aktiv wählen Sie zwischen 'Aktiv = 1' und 'nicht Aktiv = 0'.

- Feldname: Name des Feldes in der aufzurufenden Untermaske.
- Feldwert: konkreter Feldwert (Ausprägung Selektionsparameter) in der aufzurufenden Untermaske
- 7. Klicken Sie auf *⊙* Einfügen.
- 8. Es werden Ihnen nun alle vorhandenen Feldwertzuordnungen für diesen Bericht angezeigt.
- 9. In der letzten Spalte haben Sie die Möglichkeit:
  - Einträge nach einer Änderung zu 🗎 speichern,
    - Einträge zu milli löschen.

| akro-Maske                     | Sorti | ernr. Aktiv | Feidname     | Feldwert                               |
|--------------------------------|-------|-------------|--------------|----------------------------------------|
| hancengleichheit Gesamtbericht | ✓ 1   | 1           | Filter FFP   | 1                                      |
| hancengleichheit Gesamtbericht | ✓ 1   | 1           | Felder       | sva_pbv_aggr.tz_proz,sva_pbv_ag        |
| hancengleichheit Gesamtbericht | ✓ 1   | 1           | Weitere Tabe | sva_k_bvlgruppe                        |
| hancengleichheit Gesamtbericht | ✓ 10  | 1           | Felder       | sva_k_dienstart.frauenfoerderplan      |
| hancengleichheit Gesamtbericht | ✓ 10  | 1           | Filter FFP   | 1                                      |
| hancengleichheit Gesamtbericht | × 10  | 1           | Weitere Tabe | sva_k_dienstart                        |
| hancengleichheit Gesamtbericht | ✓ 20  | 1           | Felder       | sva_k_dienstart.frauenfoerderplan      |
| hancengleichheit Gesamtbericht | ✓ 20  | 1           |              | sva_k_dienstart                        |
| hancengleichheit Gesamtbericht | ✓ 20  | 1           | Filter FFP   | 2                                      |
| hancengleichheit Gesamtbericht | ✓ 30  | 1           | Felder       | sva_k_dienstart.frauenfoerderplan      |
| hancengleichheit Gesamtbericht | ✓ 30  | 1           | Weitere Tabe | sva_k_dienstart                        |
| hancengleichheit Gesamtbericht | ✓ 30  | 1           | Filter FFP   | 3                                      |
| hancengleichheit Gesamtbericht | ✓ 40  | 1           | Felder       | sva_k_dienstart.frauenfoerderplan      |
| hancengleichheit Gesamtbericht | ✓ 40  | 1           | Filter FFP   | 4                                      |
| hancengleichheit Gesamtbericht | ✓ 40  | 1           | Weitere Tabe | sva_k_dienstart                        |
| hancengleichheit Gesamtbericht | ✓ 50  | 1           | Felder       | sva_k_dienstart.frauenfoerderplan      |
| hancengleichheit Gesamtbericht | × 50  | 1           | Weitere Tabe | sva_k_dienstart                        |
| hancengleichheit Gesamtbericht | × 50  | 1           | Filter FFP   | 5                                      |
| hancengleichheit Gesamtbericht | ✓ 60  | 1           | Filter FFP   | 6                                      |
| hancengleichheit Gesamtbericht | ✓ 60  | 1           | Felder       | sva_pbv_aggr.geschlecht,sva_k_b        |
| hancengleichheit Gesamtbericht | ✓ 60  | 1           | Weitere Tabe | sva_k_bvlgruppe                        |
| hancengleichheit Gesamtbericht | ~ 70  | 1           | Filter FFP   | 6                                      |
| hancengleichheit Gesamtbericht | ✓ 70  | 1           | Felder       | sva pbv aggr.tz proz,sva pbv ag        |
| hancengleichheit Gesamtbericht | ✓ 80  | 1           | Filter FFP   | 1                                      |
| hancengleichheit Gesamtbericht | ~ 80  | 1           | Felder       | sva pbv aggr.tz proz.sva k bylgr       |
| hancengleichheit Gesamtbericht | ~ 80  | 1           | Weitere Tabe | sva k bylgruppe                        |
| hancengleichheit Gesamtbericht | × 90  | 1           | Felder       | sva k bylgruppe,laufbahngruppe,s       |
| hancengleichheit Gesamtbericht | ~ 90  | 1           | Weitere Tabe | sva k bylgruppe                        |
| hancengleichheit Gesamtbericht | × 90  | 1           | Filter FFP   | 7                                      |
| bancengleichheit Gesamthericht | × 100 | 1           | Filter FEP   | 8                                      |
| Dancengleichheit Gesamtbericht | × 100 | 1           | Felder       | sva k hylgruppe,laufbahngruppe,s       |
| hancengleichheit Gesamthericht | × 100 | 1           | Weitere Tabe | sva k hylgruppe                        |
| hancengleichheit Gesambericht  | × 110 | 1           | Weitere Tabe | sva_k_dienstart                        |
| hancengleichheit Gesamthericht | × 110 | 1           | Filter FFP   | 8                                      |
| hancengleichheit Gesamthericht | × 110 | 1           | Foldor       | sva k dienstart frauenfoerderelan      |
| hancengleichheit Gesambericht  | × 110 | 1           | Filter EED   | a                                      |
| hancengleichheit Cesambericht  | v 120 | 1           | Filder       | 9<br>ova k dianstart frauenfeerdernlan |
| hancengereimen Gesamtbericht   | × 120 | 1           | Weitere Taka | sva_k_dienstart.rrauenroerderplan      |
| hancengierennen Gesamtbericht  | • 120 | 1           | Colder       | ava_k_dienstant                        |
| hancengerchnen Gesamtbericht   | V 130 | 1           | Weitere Taba | sva_k_ovigruppe.iauroanngruppe,s       |
| nancengieichneit Gesamtbericht | × 130 | 1           | weitere labe | sva_k_ovigruppe,sva_k_dienstart        |

### Makrobericht ausführen

- 1. Öffnen Sie Ihren neuen Makrobericht über das Menü.
- 2. Ggf. ist es nötig sich einmal anzumelden oder den Server-Chache zu leeren.
- 3. Der Makrobericht ruft die einzelnen Unterberichte nacheinander auf und gibt sie hintereinander in der von Ihnen festgelegten Sortierreihenfolge aus.

Business-Intelligence-Dokumentation-Inhaltsverzeichnis|Berichtsentwicklung |Berichtsentwicklung Makroberichte